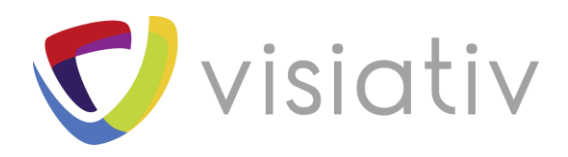

| Auteur  | Thomas Llamazares |
|---------|-------------------|
| Date    | 06/08/2018        |
| Produit | SOLIDWORKS PCB    |
| Version | 2018 SP3.0        |

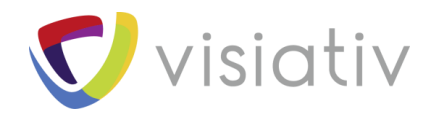

# SOLIDWORKS PCB : lier ses composants avec une base de données

Dans SOLIDWORKS PCB, il est possible de lier les composants du schéma avec une base de données Microsoft Access. Ainsi, il sera possible de créer des composants standards (sans aucun paramètre défini) dans SOLIDWORKS PCB, puis les lier à un composant spécifique dans la base de données et obtenir des données :

| Part Number  | Footprint      | Value | Datasheet URL            | Designator |
|--------------|----------------|-------|--------------------------|------------|
| 10ACD33      | CAPA17.8-13X21 | 33nF  | www.datasheet10ACD33.com | 10ACD33    |
| 10ACD34      | CAPA17.8-13X21 | 47nF  | www.datasheet10ACD34.com | 10ACD34    |
| 10ACD35      | CAPA17.8-13X30 | 10nF  | www.datasheet10ACD35.com | 10ACD35    |
| 10ACD36      | CAPA17.8-13X27 | 1,5nF | www.datasheet10ACD36.com | 10ACD36    |
| Base de donr | nées           |       |                          |            |
|              |                |       |                          |            |

Paramètres du composant

## **1 CREER UN DB LINK DANS SOLIDWORKS PCB**

A partir d'un projet déjà ouvert, clic droit -> Add New to Project -> Database Link

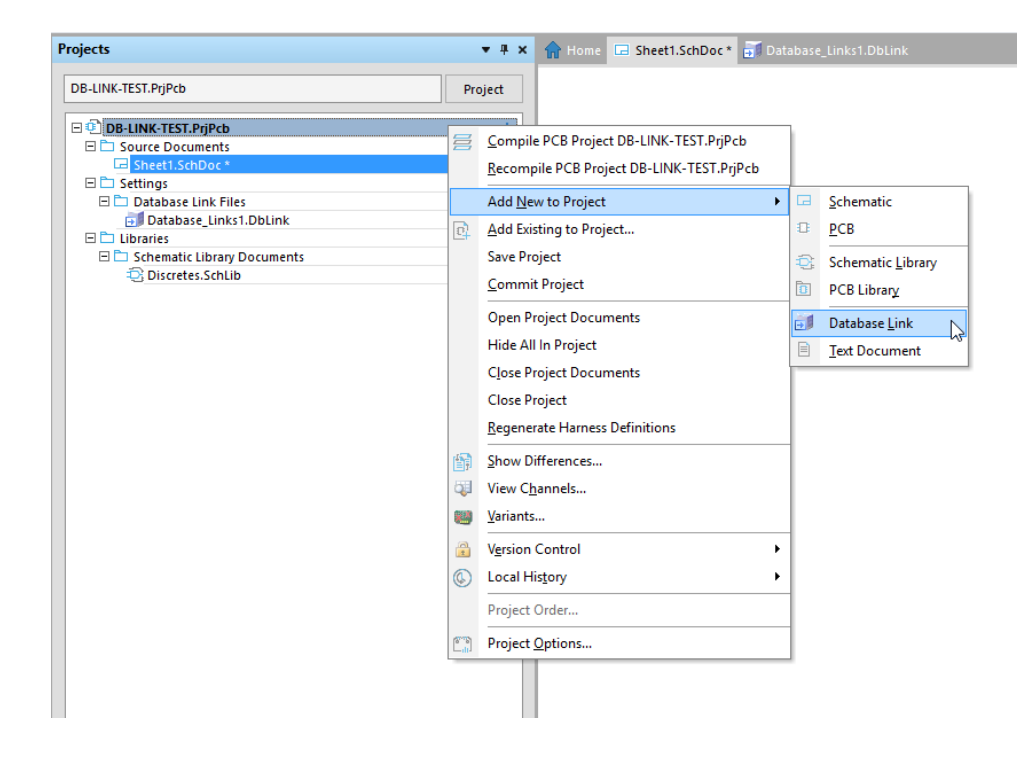

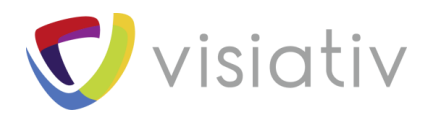

| Use the Database Links document to connect the fields in your database to the parameter names in your design project. Either select one key / parameter                                                                                                    | pair to use for matching, or enter your own where clause. |
|----------------------------------------------------------------------------------------------------|-----------------------------------------------------------|
| Source of Connection                                                                                                    |                                                           |
| Microsoft Access V Path F:\SW_Files\PCB_Files\dB\VishayCapacito.mdb                                                                                                    | Browse                                                    |
| Use Connection String Schema Name                                                                                                    | Store Path Relative to Database Library                   |
| Provider=Microsoft.Jet.OLEDB.4.0;Data Source=F:\SW_Files\PCB_Files\dB\VishayCapacito.mdb;Persist Security Info=False                                                                                                    | Build                                                     |
| O Use Data Link File                                                                                                    | ✓ Browse                                                  |
| Bidd SetMings <ul> <li>Single key lookup</li> <li>Database field Part Number</li> <li>Part parameter Part Number</li> <li>Part parameter Part Number</li> <li>State SetMings</li> <li>State SetMings</li> <li>Stat</li></ul> | Options                                                   |

| Database Field Name  | Design Parameter   | Update Values | Add To Design | Visible On Add | Remove From Design | 1 |
|----------------------|--------------------|---------------|---------------|----------------|--------------------|---|
| 📀 Designator         | Designator         | Default       | Default       |                | Default            |   |
| Footprint            | Footprint          | Default       | Default       |                | Default            |   |
| Footprint Path       | Footprint Path     | Default       | Default       |                | Default            |   |
| 📀 Footprint Ref      | Footprint Ref      | Default       | Default       |                | Default            |   |
| LatestRevisionDate   | LatestRevisionDate | Default       | Default       |                | Default            |   |
| 📀 LatestRevisionNote | LatestRevisionNote | Default       | Default       |                | Default            |   |
| 📀 Library Path       | Library Path       | Default       | Default       |                | Default            |   |
| 📀 Library Ref        | Library Ref        | Default       | Default       |                | Default            |   |
| 📀 Note               | Note               | Default       | Default       |                | Default            |   |
| PackageDocument      | PackageDocument    | Default       | Default       |                | Default            |   |
| PackageReference     | PackageReference   | Default       | Default       |                | Default            |   |
| 📀 Part Number        | Part Number        |               |               |                |                    |   |
| 📀 Pin Count          | Pin Count          | Default       | Default       |                | Default            |   |
| Published            | Published          | Default       | Default       |                | Default            |   |
| Publisher            | Publisher          | Default       | Default       |                | Default            |   |
| 📎 Signal Integrity   | Signal Integrity   | Default       | Default       |                | Default            |   |
| Simulation           | Simulation         | Default       | Default       |                | Default            | 1 |

- Ensuite, il faut sélectionner la base de données avec *Browse* (1)
- Puis, s'y connecter avec Connect (2)

Afin d'identifier quel composant sera associé, nous venons choisir un paramètre dans Database field et Part parameter (3).

| Part Number | Footprint      | Value | Datasheet URL            | Designator |
|-------------|----------------|-------|--------------------------|------------|
| 10ACD33     | CAPA17.8-13X21 | 33nF  | www.datasheet10ACD33.com | 10ACD33    |
| 10ACD34     | CAPA17.8-13X21 | 47nF  | www.datasheet10ACD34.com | 10ACD34    |
| 10ACD35     | CAPA17.8-13X30 | 10nF  | www.datasheet10ACD35.com | 10ACD35    |
| 10ACD36     | CAPA17.8-13X27 | 1,5nF | www.datasheet10ACD36.com | 10ACD36    |
|             |                |       |                          |            |

Par exemple, si la capacité C1 doit être associée à la deuxième ligne du tableau, il suffit de choisir *Part Number* sur *Database Field* et *Part Parameter*, puis de créer un paramètre *Part Number* (valeur = 10ACD34) dans les propriétés du symbole C1. Ainsi les autres données (footprint...) seront propagées dans C1.

 $\overline{\phantom{a}}$ 

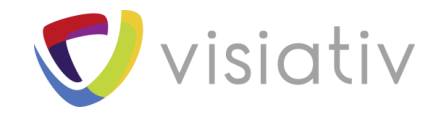

## 2 PROPAGER LES DONNEES VERS UN OU PLUSIEURS COMPOSANTS

Une fois le DB Link paramétré, il faut mettre à jour les propriétés des composants avec les données de la base Microsoft Access.

Pour accéder aux propriétés d'un symbole, clic droit **→** Properties

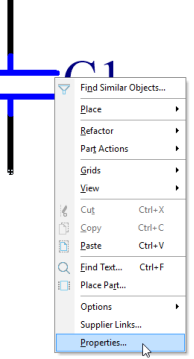

 $\times$ 

Ensuite, il faut ajouter un nouveau paramètre avec Add... :

| Properties for Schematic Cor | mponent in Sheet [Sheet1.SchDoc] |
|------------------------------|----------------------------------|
| Bronostico                   |                                  |

| Deignator       [ ] Visible ] Locked         Comment       Cap Part 1/1 ] Clocked         Description       [ ] Name         Unique Id       AUOUUOO         Reset       Visible         Type       Standard         Orientation       90 Degrees         I Locked       Unique ID         Mode       Name         Normal       Cocket Pins         Models       Orientation         Name       Type         Models       Kennove         Edit.       Y Description | Properties                                                                                                    |                                                       | Parameters     |                                                                                                    |                                                                                                    |
|----------------------------------------------------------------------------------------------------|----------------------------------------------------------------------------------------------------|-------------------------------------------------------|----------------|----------------------------------------------------------------------------------------------------|----------------------------------------------------------------------------------------------------|
| Liocal Colors                                                                                                    | Designator C1<br>Comment Ca<br>Description Unique Id AJ<br>Type St<br>Graphical Location X 67<br>Orientation 90<br>Mode | 1     Visible     Locked       ap     Visible       < | Visible / Name | Value Parameter Properties Name Part Number InACD33 Visible Lock Visible Lock Visible Location X 67.71mm Color Location X 135.37mm Font Times New Ro Location 0 Degrees All Autoposition | Type       Lock       Type       STRING       Unique ID       DUTUYRCK       Reset       ow Synchronization With Library |
| Name Type / Description                                                                                                    | Models                                                                                                    | Juocal Colors                                         | Add Ed         | Justification Doctoin Cert                                                                                                    |                                                                                                    |
| Add • Remove Edit                                                                                                    | Name                                                                                                    | Time                                                  | Description    |                                                                                                    | OK Cancel                                                                                                    |
| Agd • Remove Edit                                                                                                    |                                                                                                    |                                                       |                |                                                                                                    |                                                                                                    |
|                                                                                                    | A <u>d</u> d ▼ Re <u>m</u>                                                                                              | nove Edit                                             |                |                                                                                                    |                                                                                                    |

Une fois créé, il apparait dans la liste des paramètres :

| Parameters |             |         |          |
|------------|-------------|---------|----------|
| Visible 🖉  | Name        | Value   | Туре     |
| ✓          | Part Number | 10ACD33 | STRING 💌 |
|            |             |         |          |

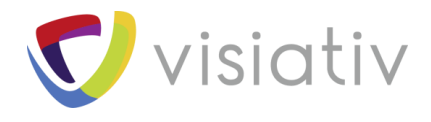

#### Pour mettre à jour les données il faut aller dans l'onglet **Tools → Update** :

| File | Home            | View           | Project      | Tools Outputs              |          |                  |                  |                |                |                           |
|------|-----------------|----------------|--------------|----------------------------|----------|------------------|------------------|----------------|----------------|---------------------------|
| Q    |                 |                | ♦ Move ▼     | 1                          | Ţ        | Reset All        | <b>E</b>         | 🗄 Manage       | *              |                           |
| Find | Replace<br>Text | Cross<br>Probe | E Refactor * | Underline<br>Connections * | Annotate | Reset Duplicates | Number<br>Sheets | 🕂 Update       | Break<br>Wires | Configure Pir<br>Swapping |
| Fine | d and Repl      | ace            | Arrange      | Navigation                 |          | Annotation       |                  | DB L Update Pa | rameters F     | rom Database              |

| Update Parameters From Database |          |       |                    |                |   |                       | ×      |
|---------------------------------|----------|-------|--------------------|----------------|---|-----------------------|--------|
| Schematic Sheets                |          | Compo | nent Types         |                |   |                       |        |
| Schematic Sheet                 | $\nabla$ |       | Physical Component | Logical Symbol | 1 | Library               | Count  |
| 🖬 🗹 Sheet1.SchDoc               |          | ₽ 🗸   | Capa               | Capa           |   | Discretes.SchLib      | 4      |
|                                 |          |       |                    |                |   |                       |        |
|                                 |          |       |                    |                |   | Create Log <u>O</u> K | Cancel |

- A gauche, l'outil répertorie les schémas présents dans le projet.
- A droite, nous retrouvons la liste des composants et leur quantité.

Après avoir cliqué sur OK, nous découvrons la liste des composants associés avec les paramètres qui vont se mettre à jour :

| Select Parameter Changes |                 |            |          | 2               |                |             |                   |                 |             |           |         |                 | ×         |            |
|--------------------------|-----------------|------------|----------|-----------------|----------------|-------------|-------------------|-----------------|-------------|-----------|---------|-----------------|-----------|------------|
| 1 Objects - 1 Sele       | ected           |            |          | System Paramete | rs             | User Parame | ters              |                 |             |           |         |                 |           |            |
| Object Type              | Document        | Identifier | $\wedge$ | Footprint       | Simulation     | Component   | Ty ComponentLi    | ComponentLi     | ComponentLi | Compon    | entLi   | DatasheetDo     | c Designa | ator Footp |
| Part                     | Sheet1.SchDoc   | C1         |          | CAPA19.8-15X30  | CAP            | Standard    | Manufacturer Life | http://www.visi | Datasheet   | https://v | vww.vis | 29-Apr-2002     | 10ACD3    | 3 🏶 PcbLit |
|                          |                 |            |          |                 |                |             |                   |                 |             |           |         |                 |           |            |
| <                        |                 |            |          |                 |                |             |                   |                 | <u> </u>    |           |         |                 | >         |            |
| Update Selecte           | Reject Selected | Update All | R        | eject All 🛛 🗹 S | show all parts |             |                   |                 |             |           | Accep   | ot Changes (Cre | eate ECO) | Cancel     |

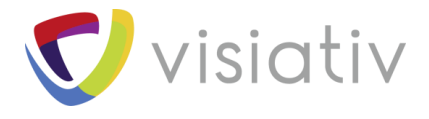

### Les paramètres seront ajoutés ou mis à jour après avoir cliqué sur Accept Changes puis Execute changes :

| Engineering Ch                                                                                                    | ange Order                             |                                          |     |                   |        |      |         | ×     |
|----------------------------------------------------------------------------------------------------|----------------------------------------|------------------------------------------|-----|-------------------|--------|------|---------|-------|
| Modifications                                                                                                    | N                                      |                                          |     |                   | Status |      |         |       |
| Enable 🗸                                                                                                    | Action                                 | Affected Object                          |     | Affected Document | Check  | Done | Message |       |
| Ξ 🛅                                                                                                    | Change Parameter Value(2)              |                                          |     |                   |        |      |         |       |
| ~                                                                                                    | Modify                                 | C1:Footprint [ -> CAPA19.8-15X30]        | In  | 🗔 Sheet1.SchDoc   |        |      |         |       |
| ✓                                                                                                    | Modify                                 | C1:Simulation [-> CAP]                   | In  | 🗔 Sheet1.SchDoc   |        |      |         |       |
| 8 🗅                                                                                                    | Add Parameter(17)                      |                                          |     |                   |        |      |         |       |
| <ul> <li>Image: A start of the start of the start of</li></ul> | Add                                    | ComponentLink1Description=Manufact       | In  | Sheet1.SchDoc     |        |      |         |       |
| <ul> <li>Image: A start of the start of the start of</li></ul> | Add                                    | ComponentLink1URL=http://www.visha       | In  | 🖃 Sheet1.SchDoc   |        |      |         |       |
| ~                                                                                                    | Add                                    | ComponentLink2Description=Datasheet      | In  | 🗔 Sheet1.SchDoc   |        |      |         |       |
| <ul> <li></li> </ul>                                                                                                    | Add                                    | ComponentLink2URL=https://www.vishi      | In  | 🗔 Sheet1.SchDoc   |        |      |         |       |
| <ul> <li>Image: A start of the start of the start of</li></ul> | Add                                    | Component Type=Standard to C1            | In  | 🗔 Sheet1.SchDoc   |        |      |         |       |
| <ul> <li>Image: A start of the start of the start of</li></ul> | Add                                    | DatasheetDocument=29-Apr-2002 to C1      | In  | Sheet1.SchDoc     |        |      |         |       |
| <ul> <li>Image: A start of the start of the start of</li></ul> | Add                                    | Designator=10ACD33 to C1                 | In  | Sheet1.SchDoc     |        |      |         |       |
| <ul> <li>✓</li> </ul>                                                                                                    | Add                                    | Footprint Path=PcbLibraries\Vishay Cera  | In  | 🖃 Sheet1.SchDoc   |        |      |         |       |
| ~                                                                                                    | Add                                    | Footprint Ref=CAPA19.8-15X30 to C1       | In  | 🗔 Sheet1.SchDoc   |        |      |         |       |
| <ul> <li></li> </ul>                                                                                                    | Add                                    | Library Path=SchLibraries\Discretes.SchL | iln | 🗔 Sheet1.SchDoc   |        |      |         |       |
| <ul> <li>Image: A start of the start of the start of</li></ul> | Add                                    | Library Ref=Capacitor - non polarized to | In  | 🗔 Sheet1.SchDoc   |        |      |         |       |
| <b>~</b>                                                                                                    | Add                                    | PackageReference=CAPA19.8-15X30 to C     | In  | 🗔 Sheet1.SchDoc   |        |      |         |       |
| ~                                                                                                    | Add                                    | Pin Count=2 to C1                        | In  | 🗔 Sheet1.SchDoc   |        |      |         |       |
| ~                                                                                                    | Add                                    | Published=17-Dec-2003 to C1              | In  | 🗔 Sheet1.SchDoc   |        |      |         |       |
| <b>~</b>                                                                                                    | Add                                    | Publisher=Altium Limited to C1           | In  | 🗔 Sheet1.SchDoc   |        |      |         |       |
| ✓                                                                                                    | Add                                    | Signal Integrity=Cap to C1               | In  | 🗔 Sheet1.SchDoc   |        |      |         |       |
| <ul> <li>Image: A start of the start of the start of</li></ul> | Add                                    | Value=330nF to C1                        | In  | 🗔 Sheet1.SchDoc   |        |      |         |       |
|                                                                                                    |                                        |                                          |     |                   |        |      |         |       |
|                                                                                                    |                                        |                                          |     |                   |        |      |         |       |
|                                                                                                    |                                        |                                          |     |                   |        |      |         |       |
| Validate Chang                                                                                                    | jes Execute Changes Report Cha         | anges Only Show Errors                   |     |                   |        |      |         | Close |
|                                                                                                    | ************************************** |                                          |     |                   |        |      |         |       |

| percies for ocher     | natic component in Sheet [Sheet I.SchDoc] |                                         |                                  |                                                       |              |
|-----------------------|-------------------------------------------|-----------------------------------------|----------------------------------|-------------------------------------------------------|--------------|
| roperties             |                                           |                                         | Vicible / Name                   | Value                                                 | Time         |
| esignator             | C1 Visible                                | Locked                                  | ComponentLink1URL                | http://www.vishav.com/                                | STRING       |
|                       |                                           |                                         | ComponentLink2Description        | Datasheet                                             | STRING       |
| omment                |                                           |                                         | ComponentLink2URL                | https://www.vishay.com/docs/22209/660c660r.pdf        | STRING       |
|                       | << > >> Part 1/1                          | Locked                                  | DatasheetDocument                | 29-Apr-2002                                           | STRING       |
| escription            |                                           |                                         | Designator                       | 10ACD33                                               | STRING       |
| acaption              |                                           |                                         | Footprint Path                   | PcbLibraries\Vishay Cera-Mite Ceramic Axial-Lead Capa | acite STRING |
| ique ld               | OULIOLA                                   | Reset                                   | Footprint Ref                    | CAPA19.8-15X30                                        | STRING       |
| ne .                  | Standard                                  | ~                                       | Library Path                     | SchLibraries\Discretes.SchLib                         | STRING       |
|                       | standard                                  |                                         | Library Ref                      | Capacitor - non polarized                             | STRING       |
| aphical               |                                           |                                         | PackageReference                 | CAPA19.8-15X30                                        | STRING       |
| aprical               |                                           |                                         | Pin Count                        | 2                                                     | STRING       |
| cation X              | 67.46mm y 139.92mm                        |                                         | Published                        | 17-Dec-2003                                           | STRING       |
|                       |                                           |                                         | Publisher                        | Altium Limited                                        | STRING       |
| ientation             | 90 Degrees V                              | Locked                                  | Signal Integrity                 | Cap                                                   | STRING       |
| ode                   | Normal V Lock Pins                        | Mirrored                                | Value                            | 550NF                                                 | STRING       |
|                       | Show All Pins On Sheet (Even if Hidden)   | Show All Pins On Sheet (Even if Hidden) |                                  | TUACD 55                                              |              |
|                       |                                           |                                         | Add Remo <u>v</u> e <u>E</u> dit | Add as <u>R</u> ule                                   |              |
| lodels                |                                           |                                         |                                  |                                                       |              |
| ame                   | Type                                      |                                         | Description                      |                                                       |              |
| APA19.8-15X30         | ▼ Foot                                    | print                                   | CAPA19.8-15X30                   |                                                       |              |
| CAPA19.8-15X30<br>CAP | ▼ Foot<br>Simu                            | print<br>lation                         | CAPA19.8-15X30<br>CAP            |                                                       |              |

Grâce au DB-LINK, vous allez pouvoir associer un symbole standard (ex : capacité ou résistance) avec un composant réel du commerce qui sera enregistré dans votre base de données. Ainsi, la gestion de la bibliothèque de composants se fait beaucoup plus facilement.